Nazwa implementacji: Środowisko Scratch S4A - podłączenie i sterowanie diodą RGB

## Autor: Krzysztof Bytow

**Opis implementacji:** Wprowadzenie w świat mikrokontrolerów na przykładzie modułu-interfejsu Arduino oraz jego obsługa w środowisku Scratch (S4A). Prezentacja i wyjaśnienie sposobu zestawiania połączeń na podstawie dokumentacji ilustrującej montaż układów ćwiczeniowych. Wizualizacja działania diody RGB podłączonej do modułu-interfejsu. Sposoby podłączania, sterowania i programowania podzespołów.

Do sterowania układem Arduino w środowisku Scratch for Arduino pozwala kod, który należy wgrać przy użyciu ArduinoIDE (otwieramy plik o nazwie S4AFirmware14.pde i wgrywamy go do układu):

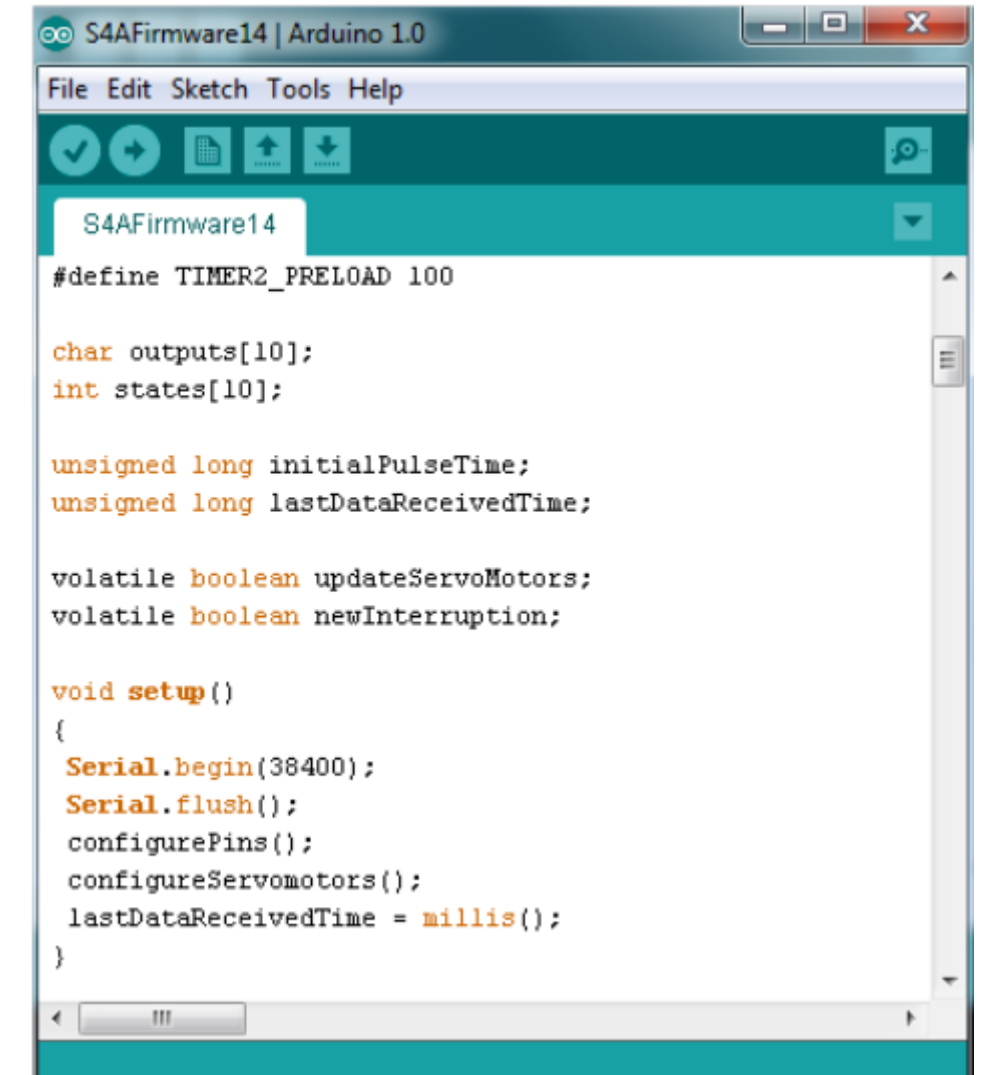

Schemat połączeń - dioda RGB:

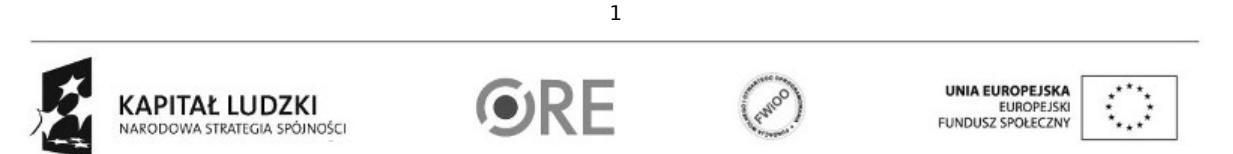

Projekt "Strategia Wolnych i Otwartych Implementacji jako innowacyjny model zainteresowania kierunkami informatyczno-technicznymi oraz wspierania uczniów i uczennic w kształtowaniu kompetencji kluczowych" współfinansowany ze środków Unii Europejskiej w ramach Europejskiego Funduszu Społecznego.

## STRATEGIA WOLNYCH I OTWARTYCH IMPLEMENTACJI – www.e-swoi.pl

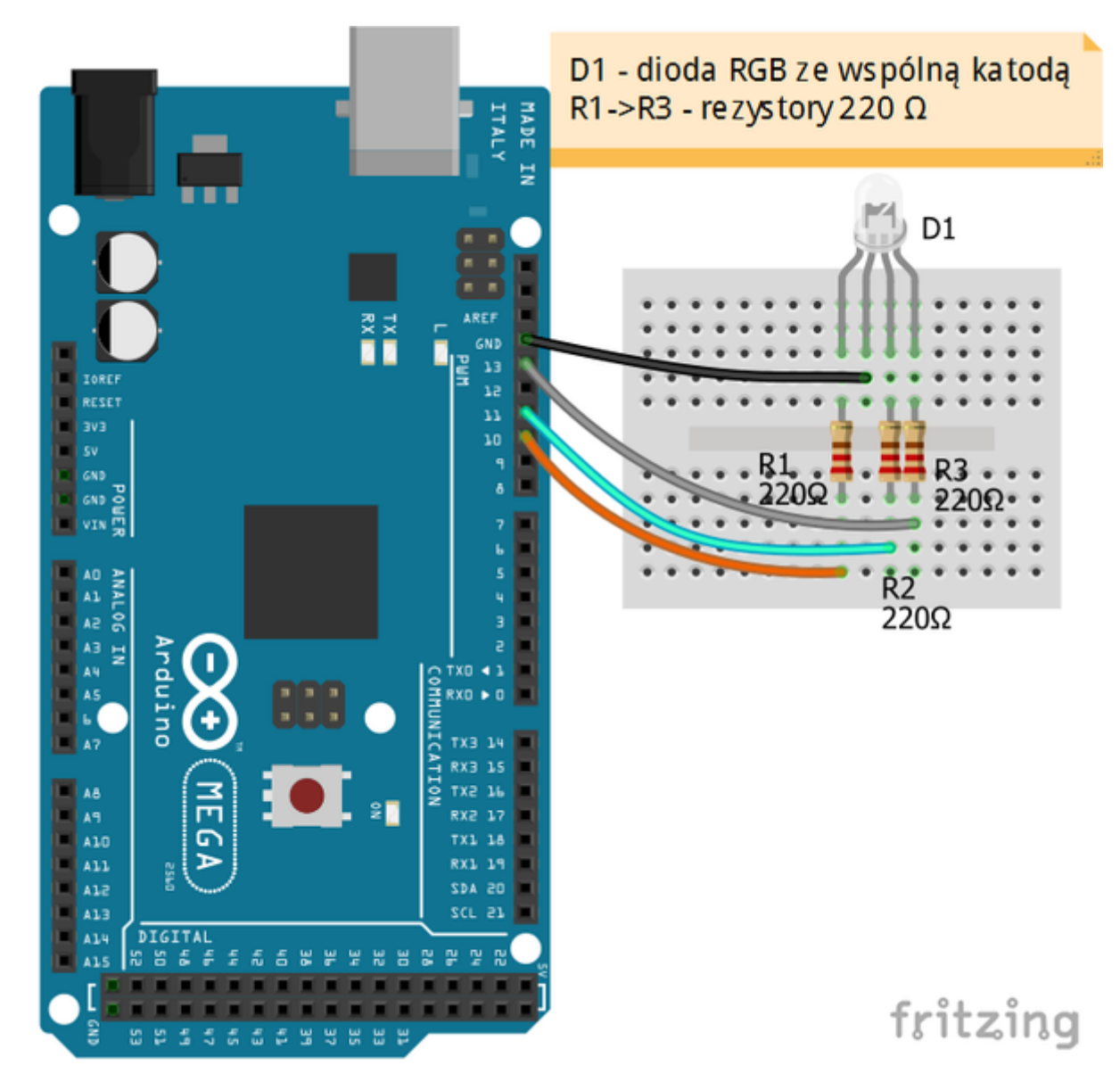

Uczeń/Uczennica po zestawieniu połączeń zgłasza trenerowi gotowość do sprawdzenia układu i wszystkich połączeń.

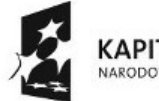

SWØH

KAPITAŁ LUDZKI NARODOWA STRATEGIA SPÓJNOŚCI

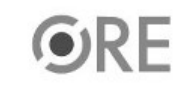

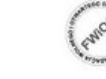

UNIA EUROPEJSKA EUROPEJSKI FUNDUSZ SPOŁECZNY

Projekt "Strategia Wolnych i Otwartych Implementacji jako innowacyjny model zainteresowania kierunkami informatyczno-technicznymi oraz wspierania uczniów i uczennic w kształtowaniu kompetencji kluczowych" współfinansowany ze środków Unii Europejskiej w ramach Europejskiego Funduszu Społecznego.

2

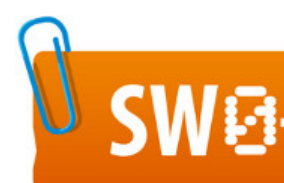

## SWEE STRATEGIA WOLNYCH I OTWARTYCH IMPLEMENTACJI – www.e-swoi.pl

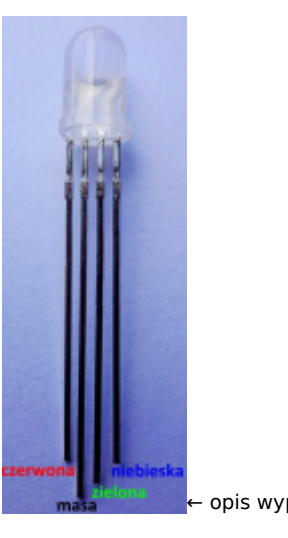

opis wyprowadzeń diody RGB ze wspólną katodą

**Rezystor 220**  $\Omega$   $\leftarrow$  oznaczenie kodem barwnym rezystora 220  $\Omega$ 

Kod implementacji do sterowania kolorami diody RGB.Wybieramy odpowiednio: Kontrola - wybieramy "kiedy kliknięto" i "zawsze".

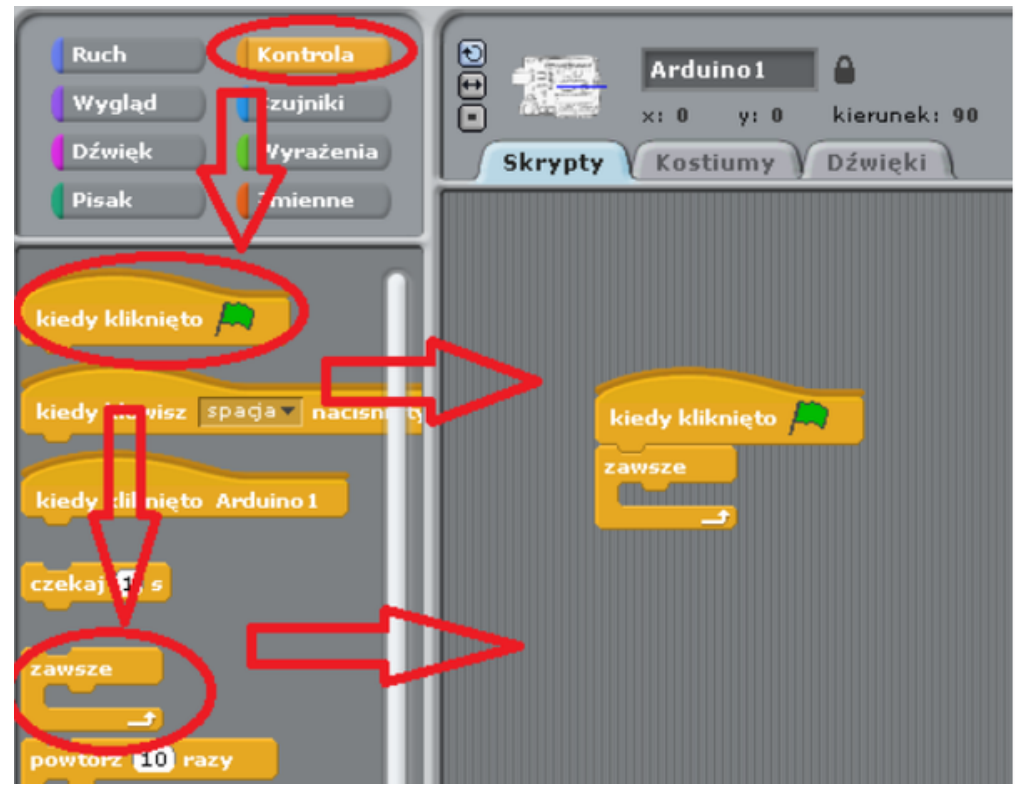

Ruch - wybieramy "digital on(13)" i "digital off(13)"- wartość w nawiasie informuje nas, który port Arduino chcemy wykorzystać. Należy wybrać odpowiednio 10,11 i 13 w poszczególnych krokach.

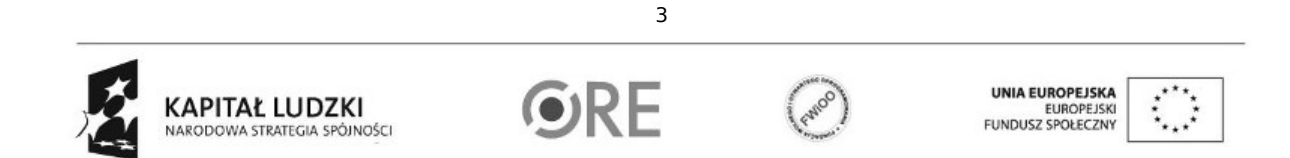

Projekt "Strategia Wolnych i Otwartych Implementacji jako innowacyjny model zainteresowania kierunkami informatyczno-technicznymi oraz wspierania uczniów i uczennic w kształtowaniu kompetencji kluczowych" współfinansowany ze środków Unii Europejskiej w ramach Europejskiego Funduszu Społecznego.

## SWEI STRATEGIA WOLNYCH I OTWARTYCH IMPLEMENTACJI – www.e-swoi.pl

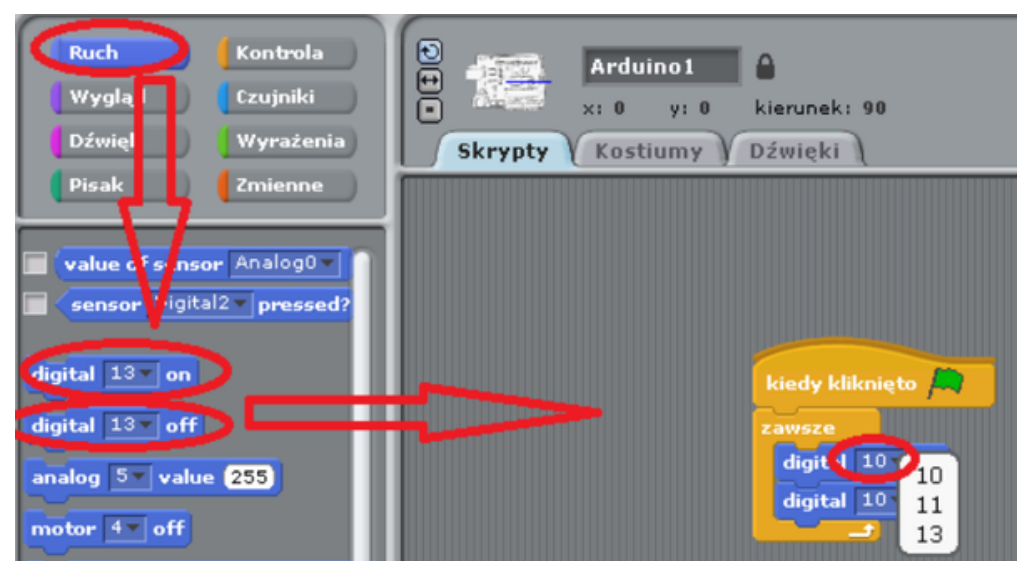

Następnie w "Kontrola" wybieramy "czekaj(1)" - domyślną wartość możemy zmienić na dowolną.

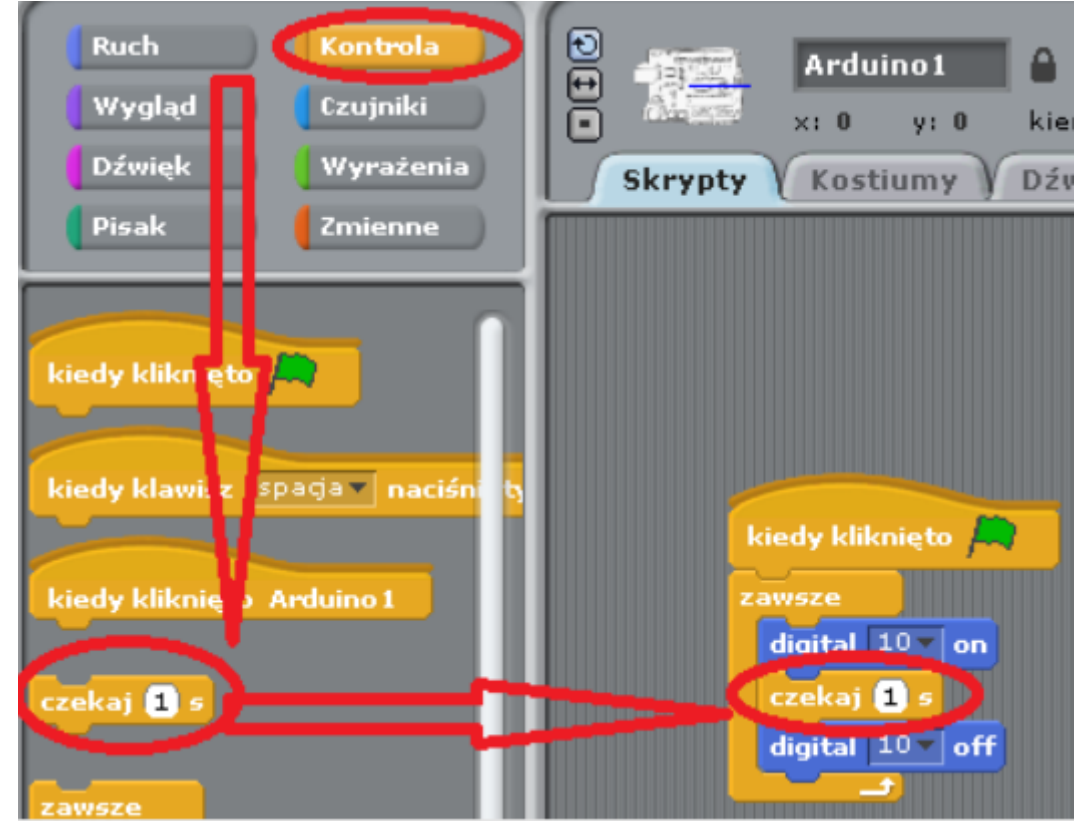

Czynności należy powtórzyć dla pozostałych wyjść 11 i 13 - efekt końcowy przedstawiono poniżej.

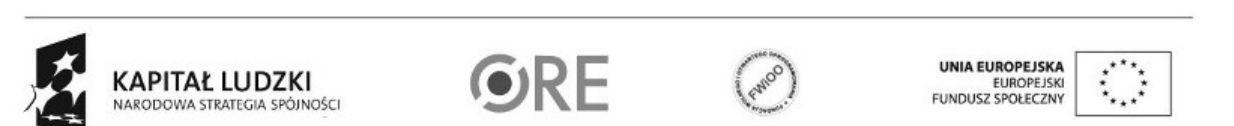

4

Projekt "Strategia Wolnych i Otwartych Implementacji jako innowacyjny model zainteresowania kierunkami informatyczno-technicznymi oraz wspierania uczniów i uczennic w kształtowaniu kompetencji kluczowych" współfinansowany ze środków Unii Europejskiej w ramach Europejskiego Funduszu Społecznego.

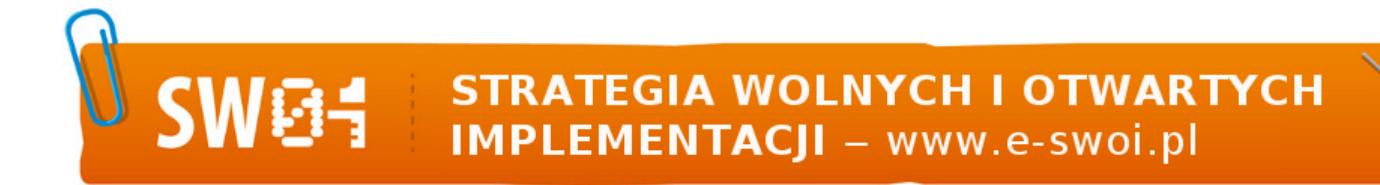

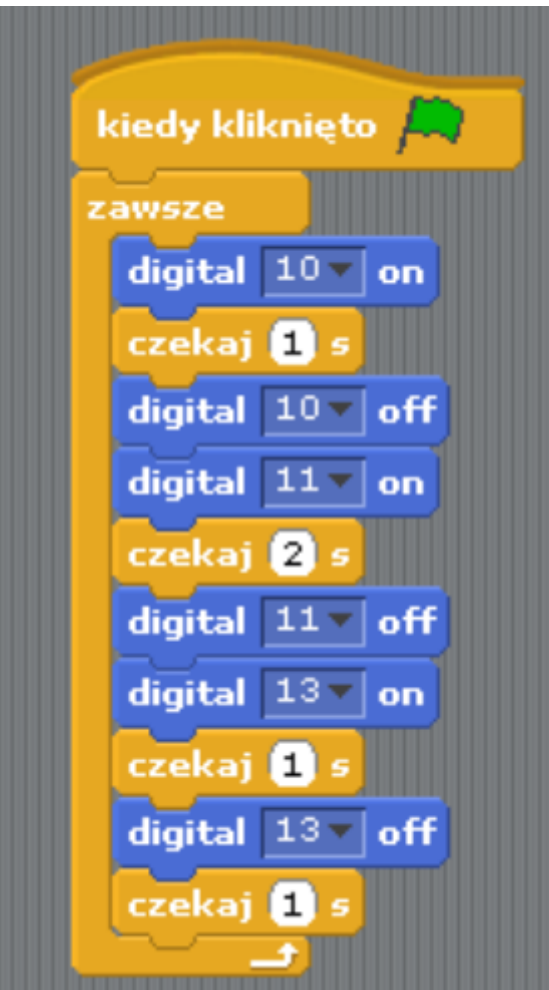

Pozostaje już tylko uruchomienie naszego programu zieloną flagą.

Sterowanie kolorami diody RGB z wykorzystaniem klawiatury. Schemat układu pozostaje bez zmian. Kod implementacji, wybieramy odpowiednio: Kontrola – wybieramy "kiedy kliknięto"; "zawsze"; i trzy razy "jeżeli" zgodnie z ilustracją poniżej. Ruch – wybieramy "digital on(13)" i "digital off(13)"- parametry wejścia/wyjścia ustawiamy zgodnie z ilustracją poniżej. Czujnik → wybieramy "naciśnięty klawisz spacja", po jego umieszczeniu pole należy rozwinąć i wybrać odpowiedni klawisz klawiatury do sterowania fragmentem kodu.

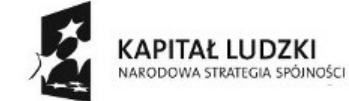

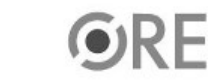

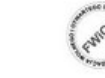

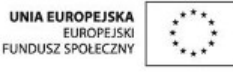

Projekt "Strategia Wolnych i Otwartych Implementacji jako innowacyjny model zainteresowania kierunkami informatyczno-technicznymi oraz wspierania uczniów i uczennic w kształtowaniu kompetencji kluczowych" współfinansowany ze środków Unii Europejskiej w ramach Europejskiego Funduszu Społecznego.

5

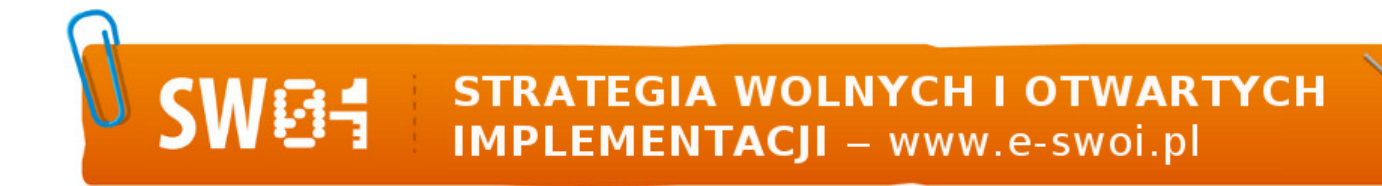

|    | 1570                           |
|----|--------------------------------|
|    |                                |
| Je | zzeli nacisnięty klawisz r ?   |
|    | digital 10 v on                |
|    | digital 11 off                 |
|    | digital 13 off                 |
| _  |                                |
| je | eżeli 🕻 naciśnięty klawisz 💷 ? |
| 1  | digital 11 on                  |
|    | digital 10 x off               |
|    |                                |
|    | digital 13 off                 |
|    | teli (paciéniety klawicz by 2  |
| 1  |                                |
|    | digital 13 on                  |
|    | digital 10 v off               |
|    | digital 11 off                 |

Pozostaje już tylko uruchomienie naszego programu zieloną flagą. Filmy instruktażowe: <u>http://youtu.be/tPP8GJB6SL4</u> <u>http://youtu.be/ qbQ 8UKgFc</u>

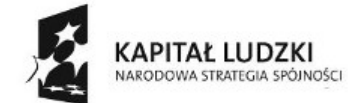

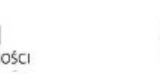

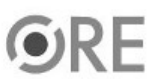

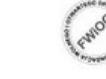

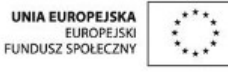

Projekt "Strategia Wolnych i Otwartych Implementacji jako innowacyjny model zainteresowania kierunkami informatyczno-technicznymi oraz wspierania uczniów i uczennic w kształtowaniu kompetencji kluczowych" współfinansowany ze środków Unii Europejskiej w ramach Europejskiego Funduszu Społecznego.

6